## There are several ways that you can order printed documents using **Skyline**.

- A. The easiest way is to simply **Upload** the document that you wish to have printed and choose from the finishing options that are displayed.
- 1. Click on the **Upload** tab.

2. Click on **Select** (1) and then find the appropriate file. **Please note only PDF or ZIP files are currently supported.** 

| Proceed Supported File Formats |           |  |
|--------------------------------|-----------|--|
|                                | Cla Marca |  |

- 3. Select all the documents you want to upload and click Open
- 4. Click on Proceed.
- 5. You will now move into **My Documents** where you can save documents and order reprints.

6. Select the document(s) you want printed and click on the shopping basket icon from at the top of the page.

|                                                                                                    | 🖄 🖍 🖄                  | • 🕒 •    | 🔁 👔 I              | •     |
|----------------------------------------------------------------------------------------------------|------------------------|----------|--------------------|-------|
| Select All My Library                                                                                            | Order                  |          | Search             |       |
| Document Name                                                                                                    | Date                   | Size     | Number of<br>Pages | Owner |
| □ 🔍 🔁 🖮<br>Stationery ise-brand-guidelines                                                                       | 28/02/2020<br>09:22:36 | 0.52 MB  | 8                  | vitan |
| ☞ 🔍 🔁 🎰<br>LT20 A5 events list                                                                                   | 26/02/2020<br>11:50:28 | 1.36 MB  | 2                  | vitan |
| □ 🔍 🔁 🌧<br>weeks6-10EC201 (2)                                                                                    | 26/02/2020<br>11:26:06 | 13.26 MB | 118                | vitan |
| □ <<br>□<br>□<br>□<br>□<br>□<br>□<br>□<br>□<br>□<br>□<br>□<br>□<br>□<br>□<br>□<br>□<br>□<br>□<br>□<br>□<br>□<br> | 18/12/2017<br>15:08:07 | 0.02 MB  | 14                 | vitan |
| □ < 2 mm<br>EC200 test QBF                                                                                       | 30/11/2017<br>16:16:33 | 0.02 MB  | 17                 | vitan |

7. Scroll through the list of products to select the appropriate one for your printing requirements. Select **Proceed**. Some options may not be available if your document has too many or too few pages.

| Document Type Produc | t Options Basket Address Shipping Account Confirm                                                                                                    |         |
|----------------------|----------------------------------------------------------------------------------------------------|---------|
| Docume<br>Pages:     | 2 LT20 A5 events list                                                                                                    |         |
|                      | A4 Documents<br>Collated sets, Uncollated and Stacked, Single or Double Staple Option With or Without Covers, Tape Bound<br>Books, Coll Bound Books, Flyers, Leaflets etc. | Proceed |
|                      | A3 Documents<br>Posters,                                                                                                    | Proceed |
|                      | A5 Documents<br>Leaflets, Tape Bound Books, Coll Bound Books etc.                                                                                                    | Proceed |
|                      | A6 Documents<br>Invitations etc                                                                                                    | Proceed |
|                      | Encapsulated Documents<br>A3, A4 or A5 Documents Printed in Mono or Colour, Single or Double Sided and Encapsulated                                                        | Proceed |

8. Change the options to reflect your printing instructions. Please confirm any specific print instructions in the notes box at the bottom.

| A3 Documents<br>Posters,              | Pages<br>Media<br>Select Colour If<br>Applicable | A3 Standard White Paper 80gsm 💌 |          |        |
|---------------------------------------|--------------------------------------------------|---------------------------------|----------|--------|
|                                       | Printer Type                                     | Black and White                 |          |        |
|                                       | Printed Sides                                    | Two sided 🔹                     |          |        |
|                                       | Finishing Options                                |                                 |          |        |
|                                       | Stapling                                         | None 💌                          |          |        |
|                                       | Folding                                          | None                            |          |        |
|                                       |                                                  |                                 |          |        |
|                                       | Notes                                            |                                 |          |        |
|                                       | Notes                                            |                                 |          |        |
|                                       |                                                  |                                 |          |        |
| <ul> <li>Return to Library</li> </ul> | Save Job Ticket                                  |                                 | Quantity | Next 🕨 |

9. Enter the **Quantity** of documents required. Click **Next** to continue placing the order.

| 4 | Return to Library | Save Job Ticket | Quantity 5 | Next 🕨 |
|---|-------------------|-----------------|------------|--------|
|   |                   |                 |            |        |

10. The **Basket** window opens. A quotation for the job will be displayed. If you are ordering multiple documents amend the quantity that you require for any of the documents you have

ordered. You do not have to enter the same quantity for each one. Click ኛ to update the prices. Click **Next** to continue placing the order.

| becament type i robatt options basice i s | dress Shipping Account Confirm |          |               |       |      |
|-------------------------------------------|--------------------------------|----------|---------------|-------|------|
| Document                                  | Product                        | Quantity | Price         | Pages | Edit |
| Stationery lse-brand-guidelines           | A4 Documents                   | 5        | <b>∂</b> 3.71 | 8     | Edit |
| 14 A4ppQBF                                | A4 Documents                   | 10       | 2 5.61        | 14    | Edit |
|                                           | A4 Documents                   | 20       | 2 94.52       | 118   | Edit |
| Week30-10EC201 (2)                        |                                |          |               |       |      |

11. The **Address** window opens. Please populate the fields to include the delivery address. You only have to do this first time when using the system.

|    | / 4 0                                                                 |
|----|-----------------------------------------------------------------------|
| 13 | Document Type Product Options Basket Address Shipping Account Confirm |
|    | 4 Back                                                                |
|    |                                                                       |
|    | Department                                                            |
|    | Building and Room                                                     |
|    | Number                                                                |
|    | Telephone Extension                                                   |

12. Provide details regarding Priority and Delivery Method

| Priority        | Standard | • |  |
|-----------------|----------|---|--|
| Delivery Method | Delivery | • |  |

13. Provide your valid **budget code**. It is your responsibility to ensure that you have submitted the correct budget code for the job and that you have authorisation to use the code. Administration for any subsequent budget code changes will not be carried out by Reprographics - it is the responsibility of the department to do such administration. Please only use one budget code per order.

| General Leger Cod | e  |  |  |
|-------------------|----|--|--|
| Project Leger Cod | le |  |  |

- 14. Click on **Next** to proceed with the order.
- 15. Click on **Confirm Order** to complete the order process.

| 1 4                                  | 0                                                                |                                   | -                            |                      |  |
|--------------------------------------|------------------------------------------------------------------|-----------------------------------|------------------------------|----------------------|--|
| Docume                               | nt Type, Product Optic                                           | one Resket Address Shinn          |                              |                      |  |
| Cocume                               | in type Floduct Opin                                             | ana naaver Addiese Shibb          | ing Account Commit           |                      |  |
|                                      |                                                                  |                                   |                              |                      |  |
| Plassa                               | sheck the order d                                                | latails below and conf            | irm vour order               |                      |  |
| Please                               | check the order d                                                | letails below and conf            | ïrm your order               |                      |  |
| Please                               | check the order d                                                | letails below and conf            | ïrm your order               |                      |  |
| Please (                             | check the order d                                                | letails below and conf            | ïrm your order               |                      |  |
| Please                               | check the order d                                                | letails below and conf            | ïrm your order               |                      |  |
| Please (<br>X Cance<br>Quantity      | I Order                                                          | letails below and conf<br>Product | ïrm your order<br>Pages      | Price                |  |
| Please (<br>X Cance<br>Quantity<br>5 | I Order<br>Document<br>LT20 A5 events list                       | Product<br>A5 Documents           | irm your order Pages 2       | <b>Price</b><br>0.20 |  |
| Please (<br>X Cance<br>Quantity<br>5 | Check the order of<br>I Order<br>Document<br>LT20 A5 events list | Product<br>AS Documents           | irm your order<br>Pages<br>2 | <b>Price</b><br>0.20 |  |
| Please of Cance<br>Quantity<br>5     | Document<br>LT20 A5 events list                                  | Product<br>A5 Documents           | irm your order<br>Pages<br>2 | <b>Price</b><br>0.20 |  |

16. You will receive an email confirming your order number and that your job has been received in the printroom.

## B. Re-ordering a document in My Documents

When you have placed an order for a document you can **re-order** the document with the same document type and product options at any time.

To re-order a document:

- 1. Click 🖮 adjacent to the document that you want to re-order.
- 2. The first page of the order and product details are shown.

| 5 events list                                                                |                                                         | Pages.                                                      | 2 3                                                                       | -                |
|------------------------------------------------------------------------------|---------------------------------------------------------|-------------------------------------------------------------|---------------------------------------------------------------------------|------------------|
| Collated sets, Uncollated an<br>With or Without Covers, Tap<br>Leaflets etc. | nd Stacked, Single or Doub<br>be Bound Books, Coil Bour | le Staple Option<br>d Books, Flyers,                        | earch<br>aber_of<br>es                                                    | Owner            |
| bticket New order Edit Job Ticket                                            | Quantity                                                | Add To Basket                                               |                                                                           | vitan            |
| 10                                                                           | Leaflets etc.                                           | Leaflets etc.  Iobticket New order Edit Job Ticket Quantity | Leaflets etc.  Iobticket New order Edit Job Ticket Quantity Add To Basket | Leaflets etc. BS |

- 3. Enter the **Quantity** you require.
- 4. Click Add To Basket to proceed with the order.

5. Your existing document type and product options have been selected.

| 1 3 0                        |                                           |          |       |       |      |  |
|------------------------------|-------------------------------------------|----------|-------|-------|------|--|
|                              | Time                                      |          |       |       |      |  |
| Document Type Product Option | s Basket Address Shipping Account Confirm |          |       |       |      |  |
|                              |                                           |          |       |       |      |  |
|                              |                                           |          |       |       |      |  |
|                              |                                           |          |       |       |      |  |
| Document                     | Product                                   | Quantity | Price | Pages | Edit |  |

6. Click **Next** to continue placing the order.

7. The delivery address information is automatically completed if you have entered the details before. You can amend the address if you require the documents to be delivered to a different location. Select the delivery options. Enter the correct budget code and click **Next** to continue placing the order.

8. Check your order details. If the details are correct click **Confirm Order** to complete the order process.

9. Your order confirmation shows your order number. The printroom will now receive your document and will send you an email confirming receipt.

## C. Ordering Paper Originals

When you do not have an electronic copy of a document you can submit job tickets with a reference to a physical hard copy or paper original. Using Paper Originals you can provide finishing instructions via Skyline for a hard copy document mailed to the print room or delivered in person. You will have access to all the document finishing options available and your requirements should be clearly understood.

To place an order for a paper original:

1. Click the Paper Originals tab.

| Tione         | Upload | Paper Originals | My Documents | Orders | Order Stationery |  |
|---------------|--------|-----------------|--------------|--------|------------------|--|
|               |        |                 |              |        |                  |  |
| Document Name |        |                 |              |        |                  |  |

2. Enter the document name and the number of pages.

3. Click Next to continue.

4. Select from the range of products being offered for your document.

5. You will now be offered some further options for the product you have chosen. Select the product options required.

6. Enter the **Quantity** of documents required.

7. Click Next to continue

8. An estimated price for the job will be shown. Click Next to continue.

9. Amend the address information if required. Select the delivery options. Enter the correct budget code and click **Next** to continue placing the order.

10. Check your order details. If the details are correct click **Confirm Order** to complete the order process.

11. Your order confirmation shows your order number. The printroom will now send you an email confirming receipt and will wait to receive your hard copy originals.